# BIE 20 BỘ KẾ HOẠCH VÀ ĐẦU TƯ HỌC VIỆN CHÍNH SÁCH VÀ PHÁT TRIỂN

200

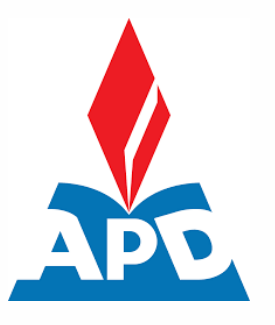

# HƯỚNG DẪN LÀM THỦ TỤC NHẬP HỌC TRỰC TUYẾN

(Hướng dẫn dành cho Thí sinh)

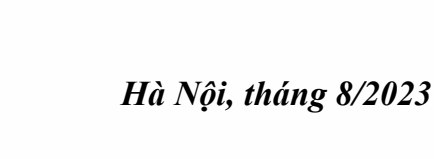

# 1. NHẬP HỌC TRỰC TUYẾN (ONLINE)

### 1.1. Đăng ký tài khoản

Nếu thí sinh đã có tài khoản trên hệ thống xét tuyển thì dùng tài khoản cũ để đăng nhập. Trong trường hợp chưa có, thí sinh đăng ký tài khoản để thực hiện nộp hồ sơ nhập học bằng các thao tác sau:

Bước 1: Thí sinh click vào Đăng ký tài khoản ở màn hình đăng nhập để đăng ký tài khoản

| Tài khoản n        |              |
|--------------------|--------------|
|                    |              |
| X Tal Moan         |              |
| 🔒 Mật khẩu         | ۶            |
| Đăng               | nhập         |
| Quên mậ            | t khẩu ?     |
| Đăng ký t          | ài khoản     |
| <b>f</b> Đăng nhập | với facebook |
|                    | với Google   |

Bước 2: Màn hình hiển thị form mẫu đăng ký, thí sinh nhập thông tin của mình vào các ô tương ứng để tạo tài khoản. Click vào Đăng ký cuối form để tạo tài khoản.

| Thông tin đăng ký |            |              |  |  |  |  |  |
|-------------------|------------|--------------|--|--|--|--|--|
| Email             |            |              |  |  |  |  |  |
| lin               | gmail.com  |              |  |  |  |  |  |
| Nhập lạ           | i email    |              |  |  |  |  |  |
| lin               | jmail.com  |              |  |  |  |  |  |
| Mật khả           | iu         |              |  |  |  |  |  |
| •••••             | ••         |              |  |  |  |  |  |
| Nhập lạ           | i mật khẩu |              |  |  |  |  |  |
| •••••             | ••         |              |  |  |  |  |  |
| ∗ Họ đệm          | I          | <b>∗</b> Tên |  |  |  |  |  |
| Lê Khái           | h          | Linh         |  |  |  |  |  |
| ⊧ Ngày si         | nh         | * Giới tính  |  |  |  |  |  |
| 12/11/2           | 003 📋      | Nữ           |  |  |  |  |  |
| ∗ Số điện         | thoại      |              |  |  |  |  |  |
| 08                |            |              |  |  |  |  |  |

 Bước 3: Sau khi đăng ký tài khoản hệ thống sẽ gửi thư kích hoạt vào tài khoản email mà thí sinh đăng ký. Thí sinh đăng nhập vào email đã đăng ký tài khoản, click vào Kích hoạt để kích hoạt tài khoản.

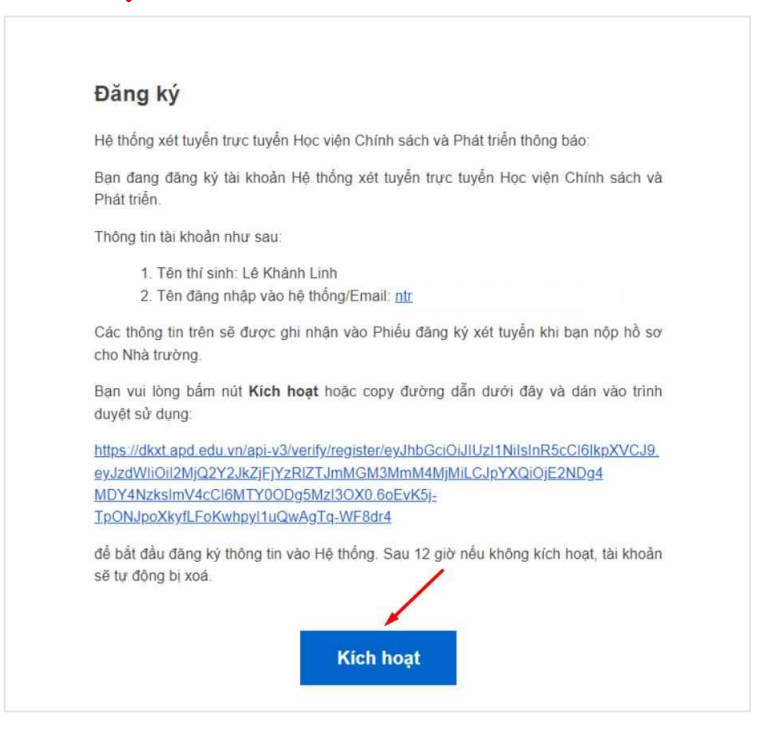

#### 1.2. Đăng nhập

- Sau khi kích hoạt tài khoản trên mail, thí sinh quay lại hệ thống và thực hiện đăng nhập và xác thực CCCD theo CCCD đã sử dụng để đăng ký xét tuyển trên cổng tuyển sinh của Bộ Giáo dục và Đào tạo
- Nếu thí sinh đã có tài khoản trên hệ thống xét tuyển thì dùng tài khoản cũ để đăng nhập

| <u>≰</u> HỆ THỐNG<br>XÉT TUYỂN TRỰC TUYẾN                                            |  |  |  |  |  |  |
|--------------------------------------------------------------------------------------|--|--|--|--|--|--|
| Tài khoản người dùng                                                                 |  |  |  |  |  |  |
| A lin gmail.com                                                                      |  |  |  |  |  |  |
|                                                                                      |  |  |  |  |  |  |
|                                                                                      |  |  |  |  |  |  |
| Đăng nhập                                                                            |  |  |  |  |  |  |
| Đăng nhập<br>Quên mật khẩu ?                                                         |  |  |  |  |  |  |
| Đăng nhập<br>Quên mật khẩu ?<br>Đăng ký tài khoản                                    |  |  |  |  |  |  |
| Đăng nhập<br>Quên mật khẩu ?<br>Đăng ký tài khoản<br><b>f</b> Đăng nhập với facebook |  |  |  |  |  |  |

#### 1.3. Bước 1: Kê khai Lý lịch sinh viên

- Thí sinh chọn **Bước 1: Lý lịch sinh viên**Thí sinh chọn thực hiện khai báo sơ yếu lý lịch

| 🛓 Xêt tuyển APD | 🗹 Đăng kỳ xớt tuyển                                            | Kết quả xới tuyển New                                                                               | fit Nhập học                       | Thanh toán                    | åo sät    |                             |                              | ٥           | 0          | 0 🌑                               | PHAN THI THANH TĂ |
|-----------------|----------------------------------------------------------------|----------------------------------------------------------------------------------------------------|------------------------------------|-------------------------------|-----------|-----------------------------|------------------------------|-------------|------------|-----------------------------------|-------------------|
| CMND/<br>Mänð s | Nguyễn Phúc Thu An<br>CCCD: 026304003237<br>Iơ: APD0200002     | Eot nhập học năm học 2<br>Ngày kết thủc nhập học:<br>00:00 18/09/2022<br>Ngày bắt đầu nhập<br>ộ học | 2022-2023,<br>: Còn 10 ngày 22 giớ | 36 phút 25 giảy (17:00 30/09/ | 2022)     |                             |                              |             | 17:<br>Ngà | e<br>00 30/09<br>y kết thủ<br>học | /2022<br>c nhập   |
| Quy tr          | nh nhập học                                                    |                                                                                                    |                                    |                               | Thông ti  | n cơ bản                    |                              |             |            |                                   |                   |
| 0               | Bước 1                                                         | • Ho đěm                                                                                            | ∗ Tên                              | + Số CMND/C                   | CCD       |                             | <ul> <li>Ngày cấp</li> </ul> |             |            |                                   |                   |
|                 | Lý lịch sinh viên                                              | Nguyễn Phúc Thu                                                                                     | An                                 |                               |           |                             | Ngày cấp Đ                   | D/MM/YYYY   |            |                                   | •                 |
| 3               | Bước 2                                                         | <ul> <li>Noi cắp</li> </ul>                                                                         |                                    | + Email                       |           |                             | * Số điện thoạ               | i.          |            |                                   |                   |
|                 | Hướng dân thủ tục nhập học<br>3 Bước 3<br>Rà suật và nộp hỗ sơ | Nhập nơi cấp CMNDA                                                                                  | CCCD :                             |                               |           |                             | Nh(ip sõ dið                 | n fhoili    |            |                                   |                   |
|                 |                                                                |                                                                                                    |                                    |                               | Thông tir | bổ sung                     |                              |             |            |                                   |                   |
|                 |                                                                | <ul> <li>Ngày sinh</li> </ul>                                                                       |                                    | + Giới tính                   |           | <ul> <li>Dân tộc</li> </ul> |                              | Số thẻ BHYT |            |                                   |                   |
|                 |                                                                | 25/03/2004                                                                                          | 8                                  | ND                            |           | Kinh                        |                              | Số thể BHYT |            |                                   |                   |
|                 |                                                                | * Quốc tịch                                                                                         |                                    | + Tôn giáo                    |           | Noi sinh                    |                              |             |            |                                   |                   |
|                 |                                                                | Việt Nam                                                                                            |                                    | Không                         |           | Trong nước 🛛 🗸              | Chon finb/fb                 | ành phố     |            |                                   |                   |

- Thao tác 2: Thí sinh thực hiện khai báo các thông tin cá nhân

Lưu ý: Khai báo đầy đủ các trường thông tin bắt buộc (\*)

| Đợt nhập học năm học 2022-20<br>Ngày kết thúc nhập học: Còn 1 | 023,<br>0 ngày 22 giờ | 32 phút 15 giây | (17:00 30/09/2022)                    |               |        |                   |                                               |
|---------------------------------------------------------------|-----------------------|-----------------|---------------------------------------|---------------|--------|-------------------|-----------------------------------------------|
| 00:00 18/09/2022<br>Ngày bắt đầu nhập<br>học                  |                       |                 |                                       |               |        |                   | 17:00 30/09/2022<br>Ngày kết thúc nhập<br>học |
|                                                               |                       |                 | Thôn                                  | g tin cơ bản  |        |                   |                                               |
| * Họ đệm                                                      | * Tên                 |                 | * Số CMND/CCCD                        |               |        | * Ngày cấp        |                                               |
| Nguyễn Phúc Thu                                               | An                    |                 |                                       |               |        | 01/09/2022        | Ë                                             |
| * Nơi cấp                                                     |                       |                 | * Email                               |               |        | * Số điện thoại   |                                               |
| HN                                                            |                       |                 |                                       |               |        | 0835112002        |                                               |
|                                                               |                       |                 | Thông                                 | g tin bố sung |        |                   |                                               |
| * Ngày sinh                                                   |                       | * Giới tính     |                                       | * Dân tộc     |        | Số thẻ BHYT       |                                               |
| 25/03/2004                                                    | Ë                     | Nữ              | · · · · · · · · · · · · · · · · · · · | Kinh          |        | ✓ Số thẻ BHYT     |                                               |
| * Quốc tịch                                                   |                       | * Tôn giáo      |                                       | * Nơi sinh    |        |                   |                                               |
| Việt Nam                                                      |                       | Không           | ×                                     | Trong nước    | $\sim$ | Thành phố Cần Thơ | ~                                             |
| * Hộ khẩu thường trú                                          |                       |                 |                                       |               |        |                   |                                               |
| Thành phố Cần Thơ                                             |                       | $\sim$          | Huyện Cờ Đỏ                           |               | $\sim$ | Thị trấn Cờ Đỏ    | ~                                             |
| HN                                                            |                       |                 |                                       |               |        |                   |                                               |
| Thành phần xuất thân                                          |                       | Ngày vào đoàr   | 1                                     | Ngày vào Đảng |        | Facebook          | li                                            |
| Thành phần xuất thân                                          | $\vee$                | DD/MM/YYY       | Y É                                   | DD/MM/YYYY    |        | Facebook          |                                               |
|                                                               |                       |                 |                                       |               |        |                   |                                               |

Thao tác 3: Thí sinh bắt buộc khai báo thông tin ít nhất 1 thành viên trong gia đình
 Thí sinh chọn nút Thêm mới

| ên người liên hệ          |                  |             |                  | ∗ SĐT người liên I                                   | ıê                          |       |          |  |
|---------------------------|------------------|-------------|------------------|------------------------------------------------------|-----------------------------|-------|----------|--|
| guyễn Hưng                |                  |             |                  | 0835112001                                           | 0835112001                  |       |          |  |
| ịa chỉ liên hệ            |                  |             |                  |                                                      |                             |       |          |  |
| hành phố Cần Th           | 0'               | ~           | Huyện Cờ Đỏ      |                                                      | ✓ Thị trấn Cờ Đ             | ò     |          |  |
|                           | / /              |             |                  |                                                      |                             |       |          |  |
| ) Thêm mới                |                  |             | Th               | iông tin gia đình                                    |                             |       |          |  |
| P Thêm mới<br>Quan hệ     | Họ đêm           | Tên         | Th<br>Năm sinh   | <b>iông tin gia đình</b><br>Nghề nghiệp              | Số điện thoại               | Email | Thao tác |  |
| Thêm mới<br>Quan hệ<br>Bố | Họ đệm<br>Nguyễn | Tên<br>Hưng | Năm sinh<br>2022 | <b>nông tin gia đình</b><br>Nghề nghiệp<br>Nhân viên | Số điện thoại<br>0835112002 | Email | Thao tác |  |

Thí sinh thực hiện khai báo thông tin thành viên gia đình sau đó ấn nút Lưu

| Quan hệ                    |         | * Năm sinh  |                |   |
|----------------------------|---------|-------------|----------------|---|
| Bố                         | $\sim$  | 2022        |                |   |
| Họ đệm                     |         | * Tên       |                |   |
| Nguyễn                     |         | Hưng        |                |   |
| Nghề nghiệp                |         |             |                |   |
| Nhân viên                  |         |             |                |   |
| Số điện thoại              |         | Email       |                | / |
| 0835112002                 |         | Email       |                |   |
| ơ quan công tác            |         |             |                |   |
| Cơ quan công tác           |         |             |                |   |
| Quốc tịch                  |         | Số thẻ BHYT |                | / |
| Việt Nam                   |         | Số thẻ BHYT |                |   |
| ân tộc                     |         | Tôn giáo    |                |   |
| Dân tộc                    | $\sim$  | Tôn giáo    |                | ~ |
| Hộ khẩu thường trú         |         |             |                |   |
| Thành phố Cần Thơ V Huyệ   | n Cờ Đỏ | $\sim$      | Thị trấn Cờ Đỏ | ~ |
| HN                         |         |             |                |   |
| Địa chỉ liên hệ            |         |             |                | / |
| Thành phố Cần Thơ 🗸 Huyệ   | n Cờ Đỏ | $\sim$      | Thị trấn Cờ Đỏ | ~ |
| HN                         |         |             |                |   |
| Hoạt động chính trị xã hội |         |             |                | / |
|                            |         |             |                |   |

- Thao tác 4: Sau khi thực hiện khai báo đầy đủ các trường thông tin (\*) bắt buộc, thí sinh ấn nút Bước 2/4 để lưu thông tin khai báo ở Bước 1 và chuyển sang bước khai báo tiếp theo

|                     |                        |                    | 1           | Thông <mark>t</mark> in liên hệ |                     |       |          |  |
|---------------------|------------------------|--------------------|-------------|---------------------------------|---------------------|-------|----------|--|
| * Tên người liên hệ |                        |                    |             | ∗ SĐT người liên l              | * SĐT người liên hệ |       |          |  |
| Nguyễn Hưng         |                        |                    |             | 0835112001                      |                     |       |          |  |
| * Địa chỉ liên hệ   |                        |                    |             |                                 |                     |       |          |  |
| Thành phố Cần Ti    | hơ                     | V                  | Huyện Cờ Đỏ |                                 | ✓ Thị trấn Cờ Đỏ    |       | ~        |  |
| Khu HC 15, Phườ     | ng Liên Bảo, Thành phố | Vĩnh Yên, Tỉnh Vĩn | h Phúc      |                                 |                     |       |          |  |
|                     |                        |                    |             |                                 |                     |       | h        |  |
|                     |                        |                    | т           | hông tin gia đình               |                     |       |          |  |
| 🕀 Thêm mới          |                        |                    |             |                                 |                     |       |          |  |
| Quan hệ             | Họ đệm                 | Tên                | Năm sinh    | Nghề nghiệp                     | Số điện thoại       | Email | Thao tác |  |
| Bố                  | Nguyễn                 | Hưng               | 2022        | Nhân viên                       | 0835112002          |       | 20       |  |
|                     |                        |                    |             |                                 |                     |       | 1        |  |
|                     |                        |                    |             | → Bước 2/4                      | _                   |       |          |  |
|                     |                        |                    |             |                                 |                     |       |          |  |

## 1.4. Bước 2: Hướng dẫn thủ tục nhập học

- Thao tác 1: Sau khi khai báo thông tin lý lịch, thí sinh chuyển sang **Bước 2: Hướng** dẫn thủ tục nhập học

| PT Nguyễn Phúc Thu An<br>CMND/CCCD: 026304003237<br>Mã hồ sơ: APD0200002 | Đợt nhập h<br>Ngày kết th<br>00:00 18<br>Ngày bắt<br>h | loc năm học 2022-2023,<br>lúc nhập học: Còn 10 ngày 22 giờ 28 phút 23 giảy (17:00 30/09/2022)<br>09/9/2022<br>đầu nhập<br>ọc   |          |                  | •<br><b>17:00 30/09/2022</b><br>Ngày kết thúc nhập<br>học |
|--------------------------------------------------------------------------|--------------------------------------------------------|----------------------------------------------------------------------------------------------------|----------|------------------|-----------------------------------------------------------|
| Quy trình nhập học                                                       | 1. Thời gia<br>2. Địa điển                             | <b>Thông tin chung</b><br>an nhập học: 00:00 CN 18/09/2022 - 17:00 T6 30/09/2022<br>n: Trực tuyển<br>Danh sách giấy tở cắn nộp |          |                  |                                                           |
| 2 Bước 2<br>Hướng dẫn thủ tục nhập học                                   | STT                                                    | Tên giấy tờ                                                                                                    | Số lượng | Bất buộc Ghi chú | File đính kèm                                             |
| 3 Bước 3<br>Rà soát và nộp hồ sơ                                         | 1                                                      | Ánh chup giấy chủng nhân Tốt nghiệp THPT năm 2022 hoặc bằng Tốt nghiệp THPT trước<br>năm 2022 hoặc tương đương                 | 1        | Có               | <ul> <li>⊥ Chọn tệp</li> <li>Ø File đính kèm 1</li> </ul> |
|                                                                          | 2                                                      | Ảnh chụp Học bạ THPT (bản gốc hoặc bản sao công chứng)                                                                         | 1        | Có               |                                                           |
|                                                                          | 3                                                      | Ảnh chụp Giấy khai sinh                                                                                                    | 1        | Có               | ⊥ Chọn tệp     Ø File đính kèm 1                          |
|                                                                          | 4                                                      | Ảnh chụp các giấy tờ pháp lý để xác nhận đối tượng ưu tiên (nếu có)                                                            | 1        | Không            | 土 Chọn tệp                                                |
|                                                                          | 5                                                      | Ảnh chụp chúng minh thư nhân dân hoặc thẻ căn cước công dân                                                                    | 1        | Có               | ⊥ Chọn tệp     Ø File đính kèm 1                          |
|                                                                          | 6                                                      | Ánh chụp thẻ BHYT năm 2022 (Bắt buộc đối với sinh viên đã có thẻ BHYT, sinh viên không<br>có thẻ BHYT thì chụp sổ hộ khẩu)     | 1        | Không            | 1 Chọn tệp                                                |

- Thao tác 2: Thí sinh theo dõi được các thông tin của thủ tục nhập học
  - Thông tin chung
  - Danh sách giấy tờ cần nộp

Thí sinh thực hiện upload ảnh chụp hoặc ảnh scan của từng loại giấy tờ yêu cầu gửi ảnh vào phần tải tệp ở cuối hàng tương ứng

| Đợt nhập họ<br>Ngày kết th    | ọc năm học 2022-2023,<br>úc nhập học: Còn 10 ngày 22 giờ 27 phút 34 giây (17:00 30/09/2022)                            |          |          |         |                                               |
|-------------------------------|----------------------------------------------------------------------------------------------------|----------|----------|---------|-----------------------------------------------|
| 00:00 18/<br>Ngày bắt c<br>họ | 09/2022<br>đầu nhập<br>NG                                                                                              |          |          |         | 17:00 30/09/2022<br>Ngày kết thúc nhập<br>học |
| 1. Thời gia<br>2. Địa điểm    | Thông tin chung<br>n nhập học: 00:00 CN 18/09/2022 - 17:00 T6 30/09/2022<br>n: Trực tuyến<br>Danh sách giấy tờ cần nộp | ]        |          |         |                                               |
| STT                           | Tên giấy tờ                                                                                                    | Số lượng | Bắt buộc | Ghi chú | File đính kèm                                 |
| 1                             | Ănh chụp giấy chứng nhận Tốt nghiệp THPT năm 2022 hoặc bằng Tốt nghiệp THPT trước<br>năm 2022 hoặc tương đương         | 1        | Có       |         | L Chọn tệp     File đính kèm 1                |
| 2                             | Ánh chụp Học bạ THPT (bản gốc hoặc bản sao công chứng)                                                                 | 1        | Có       | up      | <ul> <li>Ø File đính kèm 1</li> </ul>         |
| 3                             | Ănh chụp Giấy khai sinh                                                                                                | 1        | Có       |         | ⊥ Chọn tệp     Ø File đính kèm 1              |

- Danh sách kinh phí cần nộp

+ Ở bảng Các khoản lệ phí cần nộp, ngoài những loại lệ phí bắt buộc đã được hệ thống tự động tích chọn thì những lệ phí chưa được tích chọn là không bắt buộc, thí sinh có thể tích chọn hoặc không tùy vào nhu cầu sử dụng.

+ Sau khi lựa chọn xong các khoản lệ phí, hàng cuối cùng của bảng sẽ thể hiện tổng số tiền mà thí sinh cần nộp khi nhập học.

|     |                                      | Danh sách kinh phí cần nộp |          |                                  |
|-----|--------------------------------------|----------------------------|----------|----------------------------------|
| STT | Tên kinh phí                         | Mức giá                    | Bắt buộc | Đồng ý                           |
| 1   | Học phí học kỳ l năm học 2022 - 2023 | ٨Đ                         | Có       | ~                                |
| 2   | Phí khám sức khỏe                    | , VĐ                       | Có       | ~                                |
| 3   | Bảo hiểm Y tế bắt buộc (14 tháng)    | ٨Đ                         | Có       | V                                |
| 4   | Bảo hiểm tự nguyện (4 năm)           | ٨Đ                         | Không    | tích chọn hoặc không tích chọn 🔽 |
| 5   | Đoàn phí (4 năm)                     | ٨Đ                         | Có       | $\checkmark$                     |
| 6   | Lệ phí làm thẻ sinh viên             | ЧĐ                         | Có       | $\checkmark$                     |
| 7   | Khác                                 | ٨Đ                         | Có       | V                                |
|     | Tổng                                 | ٧Đ                         |          |                                  |

# 1.4. Bước 3: Rà soát và khóa hồ sơ

Thao tác 1: Sau khi khai báo đầy đủ các thông tin nhập học, thí sinh chọn Bước 3:
Rà soát và nộp hồ sơ

 $\Rightarrow$  Thông tin hồ sơ nhập học của thí sinh hiển thị, người dùng thực hiện rà soát thông tin

| PT Nguyễn Phúc Thu An<br>CMND/CCCD: 028304003237<br>Mã hồ sơ: APD0200002                                                                                | Đơt nhập học năm học 2022-2023,<br>Ngày kết thúc nhập học: Côn 10 ngày 22 giờ 22 phút 5<br>00:00 18/09/2022<br>Ngày bắt đầu nhập<br>học                                                  | 4 giảy (17:00 30/09/2022)                                                                                           |                                                                                                    | 17:00 30/09/2022 Ngày kết thúc nhập học |  |  |
|----------------------------------------------------------------------------------------------------|----------------------------------------------------------------------------------------------------|----------------------------------------------------------------------------------------------------|----------------------------------------------------------------------------------------------------|-----------------------------------------|--|--|
| Quy trình nhập học                                                                                                    | HỒ SƠ NHẬP HỌC ĐẠI HỌC HỆ ĐẠI HỌC CHÍNH QUY NĂM 2022                                                                                                    |                                                                                                    |                                                                                                    |                                         |  |  |
| <ul> <li>Bước 1</li> <li>Lý lịch sinh viên</li> <li>Bước 2</li> <li>Hướng dẫn thủ tục nhập học</li> <li>Bước 3</li> <li>Rà soát và nộp hồ sơ</li> </ul> | <ul> <li>A. THÔNG TIN THÍ SINH:</li> <li>1. Họ và tên: Nguyễn Phúc Thu An</li> <li>4. Nơi sinh: Thành phố Cần Thơ</li> <li>6. Hộ khẩu thường trú: HN, Thị trần Cờ Đỏ, Huyện (</li> </ul> | 2. Giới tính : Nữ<br>Cờ Đỏ, Thành phố Cần Thơ                                                                       | <ul> <li>Xem hò sơ gốc</li> <li>3. Ngày sinh: 25/03/2004</li> <li>5. CMND/CCCD:</li> </ul>                                |                                         |  |  |
|                                                                                                    | <ul> <li>7. Địa chỉ liên hệ: Khu HC 15, Phường Liên Bảo, Thá</li> <li>8. Số điện thoại: 0835112002</li> <li>11. Số thẻ BHYT:</li> <li>14. Ngày vào Đàng:</li> </ul>                      | nh phổ Vĩnh Yên, Tỉnh Vĩnh Phúc, Thị trắn Cờ Đỏ, Huyện (<br>9. Email:<br>12. Thành phần xuất thân:<br>15. Facebook: | Cờ Đỏ, Thành phố Cần Thơ<br><b>10. Dân tộc</b> : Kinh<br><b>13. Ngày vào Đoàn</b> :<br><b>16. SBD thi THPT</b> : 16000396 |                                         |  |  |
|                                                                                                    | <ul><li>17. Xếp loại về học tập: Giỏi</li><li>19. Gia đình:</li></ul>                                                                                                    | 18. Xếp loại về hạnh kiểm: Tốt                                                                                      |                                                                                                    |                                         |  |  |

- Thao tác 2: Thí sinh có thể thực hiện chỉnh sửa lại hồ sơ nếu có thông tin sai, thí sinh ấn nút **Chỉnh sửa hồ sơ** 

 $\Rightarrow$  Thí sinh được đưa quay trở về bước 1

| 1 | Học phí học kỳ l năm học 2022 - 2023 | Có    | ✓            |
|---|--------------------------------------|-------|--------------|
| 2 | Phí khám sức khỏe                    | Có    | ~            |
| 3 | Bảo hiễm Y tế bắt buộc (14 tháng)    | Có    | ~            |
| 4 | Bảo hiểm tự nguyện (4 năm)           | Không | ~            |
| 5 | Đoàn phí (4 năm)                     | Có    | ~            |
| 6 | Lệ phí làm thẻ sinh viên             | Có    | ~            |
| 7 | Khác                                 | Có    | $\checkmark$ |
|   | Tổng                                 |       |              |
|   |                                      |       |              |

- Thao tác 3: Sau khi kiểm tra chắc chắn các thông tin hồ sơ, thí sinh chọn **Khóa hồ sơ** để gửi hồ sơ nhập học về nhà trường

| 2       Phí khám sức khỏe         3       Bảo hiểm Y tế bắt buộc (14 th         4       Bảo hiểm tự nguyện (4 năm)         5       Đoàn phí (4 năm) | ing) | C6<br>C6 | V        |
|----------------------------------------------------------------------------------------------------|------|----------|----------|
| <ul> <li>Bảo hiểm Y tế bắt buộc (14 th</li> <li>Bảo hiểm tự nguyên (4 năm)</li> <li>Đoàn phí (4 năm)</li> </ul>                                     | ing) | Có       | ~        |
| <ol> <li>Bảo hiễm tự nguyện (4 năm)</li> <li>Đoàn phí (4 năm)</li> </ol>                                                                            |      |          |          |
| 5 Đoàn phí (4 năm)                                                                                                    |      | Không    | <b>v</b> |
|                                                                                                    |      | Có       | ~        |
| 6 Lệ phí làm thẻ sinh viên                                                                                                    |      | Có       | ~        |
| 7 Khác                                                                                                    |      | Có       | ~        |
| Tổng                                                                                                    |      |          |          |

### <u>Lưu ý:</u>

- Thí sinh chưa bắt buộc Khóa hồ sơ ngay lập tức mà có thể thực hiện cập nhật thông tin hồ sơ và Khóa hồ sơ trước hạn

- Sau khi Khóa và nộp hồ sơ, thí sinh không thể thực hiện chỉnh sửa hồ sơ mà chỉ có thể xem lại hồ sơ đã nộp.

- Nhà trường sẽ thực hiện rà soát và tiếp nhận hồ sơ đã khóa của thí sinh

- Thao tác 4: Chọn Xác nhận để thực hiện khóa hồ sơ

=> Khóa hồ sơ nhập học thành công

| năm học 2022-2023,<br>nhập học. Cân 10 ngày 22 giả 16 phút 52 giảy (7 00 30/09/2022) |                                                                                     |
|--------------------------------------------------------------------------------------|-------------------------------------------------------------------------------------|
| u nhập                                                                               | 17:00 3009/2022<br>Ngày kết thúc nhập<br>học                                        |
|                                                                                      |                                                                                     |
| Thí sinh đã khóa<br>Trạng thải thanh toán: Chư<br>Xem hỏ sơ đã nộu Xem lư            | t hồ sơ<br>ra thanh toán đủ<br>ượg In thanh toán                                    |
| học                                                                                  | học<br>Thí sinh đã khóc<br>Trạng thái thanh toán: Chư<br>Xơm hồ sơ đã nộo<br>Xơm tử |

# 1.5. Bước 4: Đăng ký chương trình Chất lượng cao

- Thao tác 1: Sau khi khai báo đầy đủ các thông tin nhập học và nộp hồ sơ, các sinh viên có nguyện vọng theo học chương trình Chất lượng cao có thể chọn đăng ký tại Bước 4.

Thao tác 2: Thí sinh chọn Nguyện vọng 1, Nguyện vọng 2 (có thể chỉ chọn Nguyện vọng 1) đối với 02 chuyên ngành thuộc chương trình Chất lượng cao và sau đó nhấn vào nút Đăng ký.

| ← → O                                      | https://dkxt.apd.edu.vn/nhaphoc                     |                            |                            | ☆ ⊚ ≡                      |
|--------------------------------------------|-----------------------------------------------------|----------------------------|----------------------------|----------------------------|
| 🁲 Xét tuyển APD 🖾 Đả                       | ăng kỳ xét tuyển 🛛 Kết quả xét tuyển <del>New</del> | m Nhập học 💿 Thanh toán    | Q (                        | ③ ① 🎂 võ thị thuỳ dung     |
| Mano so. APDTESTOOT                        | 24/08/2004                                          | 354858585 19/04/20         | 19 E C                     | ue trường Cục cánh sát quả |
| Quy trình nhập học                         | Ngành trùng tuyển                                   | Tổ hợp xét tuyển           | Điểm trúng tu              | uyển                       |
|                                            | Ngánh Kinh tế quốc tế                               |                            | 0                          |                            |
| Lý lịch sinh viên                          | Cơ sở đào tạo                                       | * Email                    | Số điện thoại              | r.                         |
| Bước 2                                     | Học viện Chính sách và Phát triển                   | taikhoanttapd@gmail.com    | 0901970138                 |                            |
| Hưởng dân thủ tục<br>nhập học              |                                                     | Danh sách nguyên vong chất | luong cao                  |                            |
| Bước 3                                     |                                                     | bann saon ngajęn tęng onat |                            |                            |
| Ra soat va nop no so                       | Nguyện vọng 1                                       | Nguyện vọi                 | ng 2                       |                            |
| 4 Bước 4                                   | Chọn ngành chất lượng cao muốn đãng                 | g ký: V Chọn ngà           | ình chất lượng cao muốn đi | iảng ký 🗸 🗸                |
| Đảng kỳ chất lượng cao<br>(không bắt buộc) |                                                     | ✓ Đảng ký                  |                            |                            |
|                                            |                                                     |                            |                            | 1                          |

# 1.6. Hướng dẫn thanh toán

- Thao tác 1: Sau khi thực hiện khóa hồ sơ, thí sinh chọn Xem thông tin thanh toán để thực hiện thanh toán kinh phí nhập học

| PT Nguyễn Phúc Thu An<br>CMND/CCCD: 026304003237<br>Mã hồ sơ: APD0200002                                                                                | Đơt nhập học năm học 2022-2023,<br>Ngày kết thúc nhập học: Còn 10 ngày 22 giờ 13 phút 11 giấy (17:00 30/09/2022)<br>00:00 18/09/2022<br>Ngày bắt đầu nhập<br>học | •<br><b>17:00 30/09/2022</b><br>Ngày kết thúc nhập<br>học |
|----------------------------------------------------------------------------------------------------|----------------------------------------------------------------------------------------------------|-----------------------------------------------------------|
| Quy trình nhập học                                                                                                    |                                                                                                    |                                                           |
| <ul> <li>Bước 1</li> <li>Lý lịch sinh viên</li> <li>Bước 2</li> <li>Hướng dẫn thủ tục nhập học</li> <li>Bước 3</li> <li>Rà soát và nộp hồ sơ</li> </ul> |                                                                                                    |                                                           |
|                                                                                                    | Thí sinh đã khóa hồ sơ                                                                                                    |                                                           |
|                                                                                                    | Trạng thái thanh toán: Chưa thanh toán đủ                                                                                                    |                                                           |
|                                                                                                    | Xem hồ sơ đã nộp Xem thông tin thanh toán                                                                                                    |                                                           |

- Thao tác 2: Màn hình thông tin thanh toán hiển thị

| Thông tin thanh toán                                                                              | ×           |
|---------------------------------------------------------------------------------------------------|-------------|
| <u>Trạng thái</u> : <mark>Bạn chưa nộp đủ Lệ phí</mark><br>Số lượng: 1 . Mức lệ phí: 5,100,000 đ/ |             |
| Số tiền phải nộp                                                                                  |             |
| Số tiền đã nộp                                                                                    |             |
| Số tiền còn lại phải nộp                                                                          |             |
| Số tiền thanh toán thừa                                                                           | 0 đ         |
| Chi tiết Lịch sử thanh toán                                                                       |             |
| STT Danh                                                                                          | nục Số tiền |
| 1 Học phí học kỳ l năm học 2022 - 2023                                                            |             |
| 2 Phí khám sức khỏe                                                                               |             |
| 3 Bảo hiểm Y tế bắt buộc (14 tháng)                                                               |             |

# - Thao tác 3: Thanh toán theo hướng dẫn tại mục 3

+ Quét mã QR liên ngân hàng: Phụ huynh/thí sinh có thể quét mã QR với ứng dụng Smartbanking của bất kỳ ngân hàng nào.

+ Nếu phụ huynh/thí sinh có tài khoản VIETINBANK thì thí sinh/phụ huynh có thể thanh toán qua smartbanking của VIETINBANK tại chức năng Thanh toán Học phí với mã thanh toán dành cho ngân hàng VIETINBANK

+ Nếu phụ huynh/thí sinh có tài khoản ngân hàng khác, thí sinh/phụ huynh có thể thanh toán bằng cách chuyển khoản 24/7 đến ngân hàng Vietinbank với số tài khoản định danh theo hướng dẫn.

# 2. HƯỚNG DẪN THANH TOÁN BẰNG MÃ THANH TOÁN ĐỊNH DANH

Mỗi thí sinh khi hoàn thành đăng ký nhập học trực tuyến (online) sẽ được Học viện tạo **một (01) Tài khoản định danh (Mã thanh toán định danh)** phục vụ cho việc nộp kinh phí nhập học.

**Tài khoản định danh (Mã thanh toán định danh)** của thí sinh là chuỗi gồm có 08 ký tự số và được hệ thống xét tuyển trực tuyến tự động cấp **riêng** cho từng thí sinh.

Thí sinh có thể nhận và xem **Tài khoản định danh (Mã thanh toán định danh)** trên website đăng ký xét tuyển vào Học viện của mình.

| Thông tin thanh toán                                                                                                    | ×                                                                                                    |
|----------------------------------------------------------------------------------------------------|----------------------------------------------------------------------------------------------------|
| Trang thái : Chưa thanh toàn đủ                                                                                                    |                                                                                                    |
| Số tiền phải nộp                                                                                                    | 25,000 đ                                                                                                    |
| Số tiền đã nộp                                                                                                    | 5.0                                                                                                    |
| Số tiền còn lại phải nộp                                                                                                    | 25,000 đ                                                                                                    |
| Số tiền thanh toán thủa                                                                                                    | 5 O                                                                                                    |
| Chi tiết Lịch sử thanh toán                                                                                                    |                                                                                                    |
| STT Danh mục                                                                                                    | Số tiền                                                                                                    |
| 1 Đọt 1 tuyển sinh Đại học hệ Chính quy                                                                                                    | 25,000 đồng                                                                                                    |
| Τỗng                                                                                                    | 25,000 đồng                                                                                                    |
| <u>Hướng dẫn thanh toán:</u><br>- Mã thanh toán (mã định danh) là 1VC S010021430<br>- Thí sinh có thể tham khảo hướng dẫn thanh toán chi tiết tại đây<br>Lưu ý: Thí sinh vui lòng thanh toán chính xác số tiền yêu cầu (không<br>làm tròn) để hệ thống ghi nhận giao dịch là hợp lệ | Mã thanh toán QR liên ngân hàng:                                                                                             |
|                                                                                                    | napas 247<br>Privono Tivo<br>Tivosonozino<br>so the 2500 WHD<br>Thi sinh quét mã QR bằng Ứng<br>dụng ngắn hàng để thanh toàn |
|                                                                                                    | In biên lai Đố                                                                                                    |

Hình 1: Thông tin tài khoản định danh (Mã thanh toán định danh)

# 2.1. HƯỚNG DẪN NỘP KINH PHÍ NHẬP HỌC QUA NGÂN HÀNG

## 2.1.1. Quét mã QR thanh toán liên ngân hàng

Bước 1: Phụ huynh/Thí sinh đăng nhập vào tài khoản ngân hàng

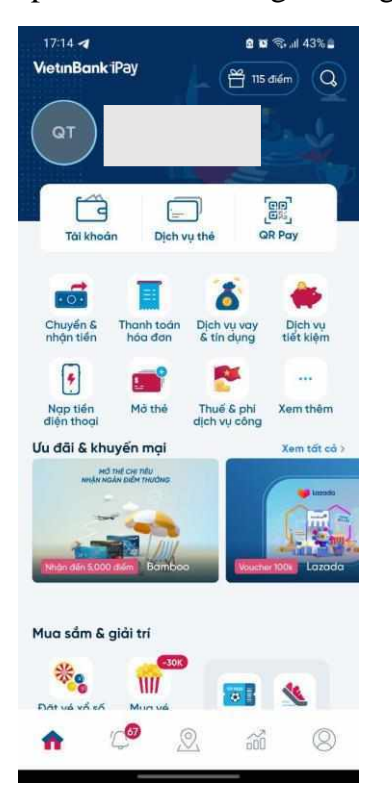

Bước 2: Chọn mục quét mã QR

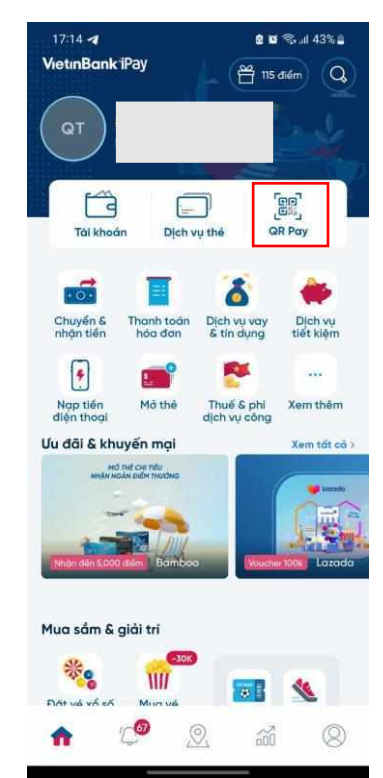

Bước 3: Thực hiện quét mã QR để thanh toán

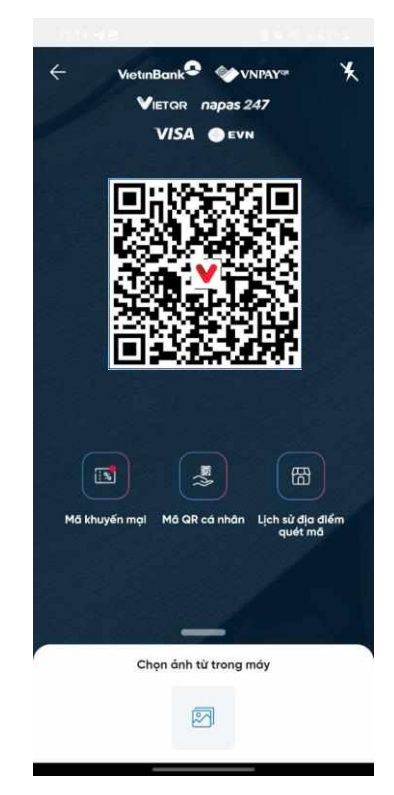

Bước 4: Thông tin thanh toán và số tiền tự động hiển thị. Người dùng thực hiện thanh toán

Từ tài khoản

109874913303 4,086,776 VI

Đến tài khoản

Số tiến 25,000

Xem han muc

Thời gian chuyển

Ngay lập tức

Nói dung

<u>Trang thái</u>. Đã thanh toán đủ Số tiền phải nôn 9 Chuyến trong VietinBank Số tiền đã nộp Số tiền còn lại phải nộp 0 đ Số tiền thanh toán thừ: 0 d 1VCS010021430 0 Chi tiết Lich sử thanh toár HVCSPT-25000-PHUONG THAO STT Đợt 1 tuyển sinh Đại học hệ Chính quy Tống THÍ SINH CÓ THỂ SỬ DUNG PHƯƠNG THỨC THANH TOÁN QUA MÃ ĐINH DANH HOẶC MÃ QR Hưởng dẫn thanh toán: - Mã thanh toán (mã định danh) là: 1VC \$01036 Mã thanh toán QR liên ngân VIETQR PHUONG THAO 010021430 0 - Thí sinh có thể tham khảo hướng dẫn thanh toán chi tiết tại đầy 288 D E 16 Lưu ý: Thí sinh vui lỏng thanh toán chính xác số tiền yêu cầu (không làm trón) để hệ thống ghi nhân giao dịch là hợp lệ Tiếp tục Thỉ sinh quét mã QR bằng Ứng dung ngận hàng để thanh toài

Bước 5: Thanh toán thành công, người dùng kiểm tra kết quả giao dịch trên hệ thống

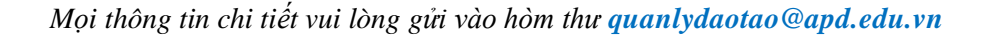

## 2.2.2. Chuyển khoản liên ngân hàng

**Bước 1:** Phụ huynh/Thí sinh đăng nhập ứng dụng **smartbanking** trên thiết bị di động

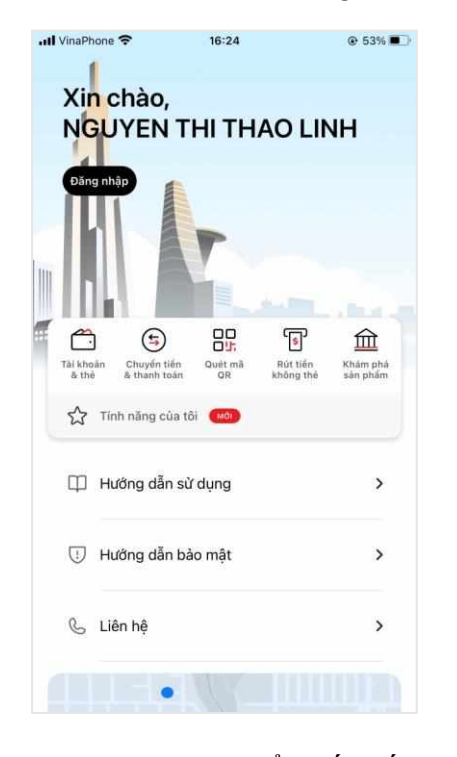

**Bước 4:** Chọn chuyển đến số tài khoản

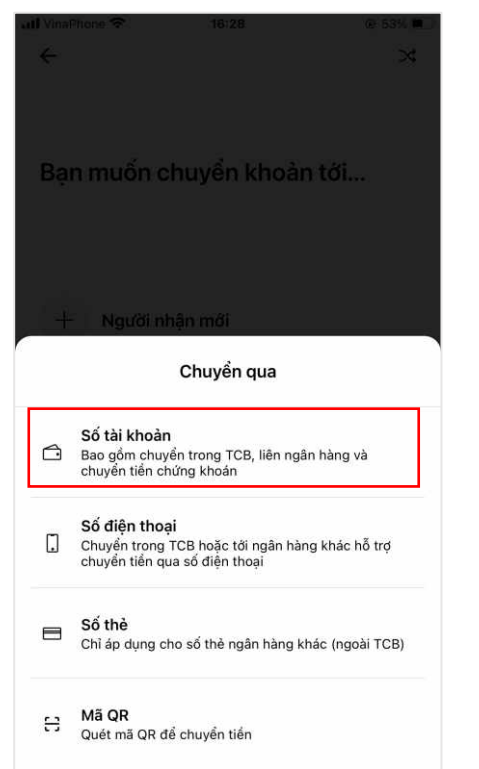

Bước 2: Sau khi đăng nhập hệ thống, Phụ huynh/Thí sinh chọn mục Chuyển tiền &

Thanh toán

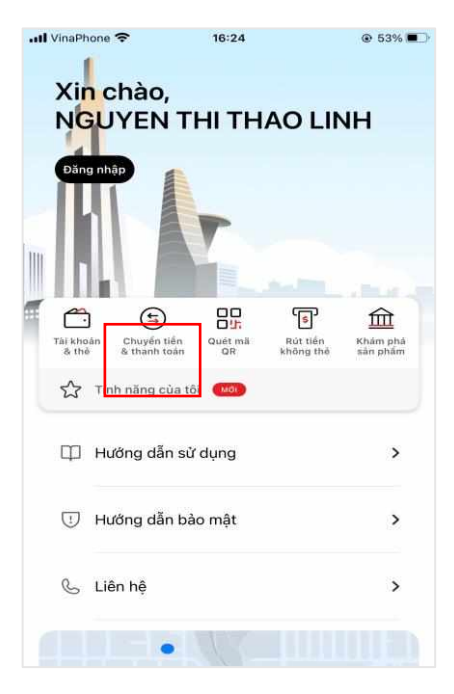

**Bước 5:** Sau đó chọn chuyển khoản tới ngân hàng Vietinbank và nhập số tài khoản là mã thanh

#### toán định danh

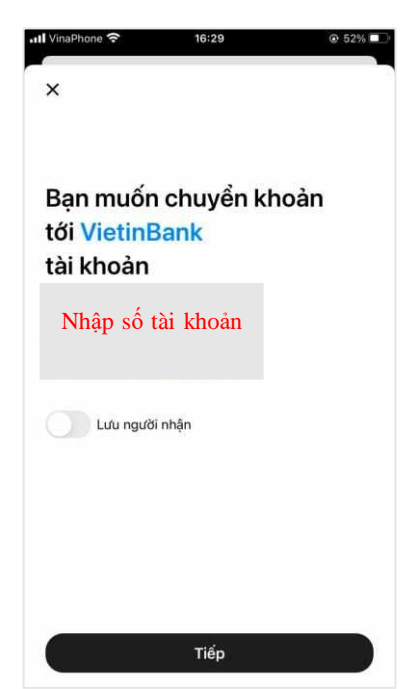

Bước 3: Phụ huynh/Thí sinh chọn mục chuyển tới người khác

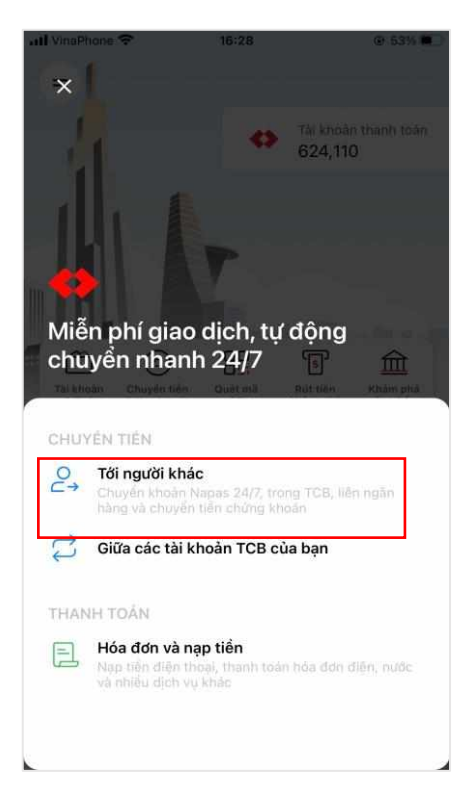

**Bước 6**: Nhập số tiền cần chuyển và lời nhắn, sau đó xác nhận gửi

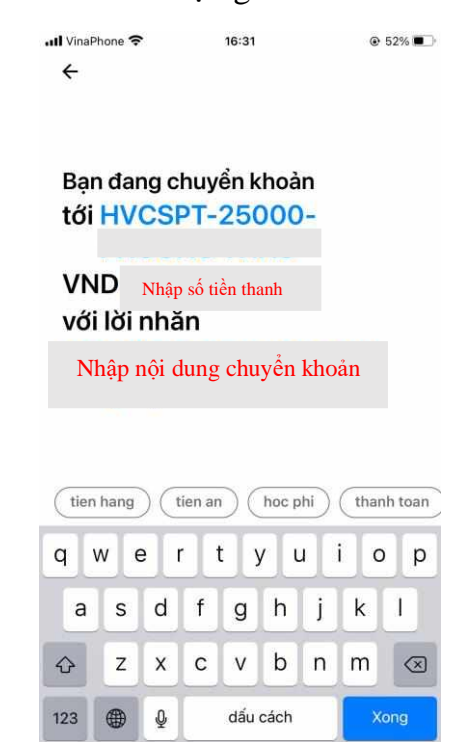

**Bước 7:** Giao dịch thành công thì hệ thống ngân hàng sẽ trả báo cáo giao dịch trên tài khoản xét tuyển cá nhân.

| .all VinaPhone 🗢 16:55 @ 35% 🔳 | 2                                    |             |
|--------------------------------|--------------------------------------|-------------|
| <del>ب</del>                   |                                      |             |
|                                |                                      |             |
|                                | Thông tin thanh toán                 |             |
|                                | <u>Trạng thái</u> : Đã thanh toán đủ |             |
| chuyen thanh cong<br>tới       | Số tiền phải nộp                     | 6,653,090 đ |
| VND                            | Số tiền đã nộp                       | 6,653,090 đ |
| Thông tin chi tiết             | Số tiền còn lại phải nộp             | 0 đ         |
| Lời nhắn                       | Số tiền thanh toán thừa              | 0 đ         |
| Ngày thực hiện                 |                                      |             |
| Hoàn thành                     |                                      |             |
| Thực hiện giao dịch khác       |                                      |             |

# 3.2. Các kết quả giao dịch nộp kinh phí nhập học

(bằng bất kỳ phương thức thanh toán nào), Phụ huynh/Thí sinh hoàn toàn có thể quản lý vào theo dõi được trên tài khoản xét tuyển của cá nhân **ngay sau khi thực hiện giao dịch thanh toán** 

| iông tin thanh toán                 |             |
|-------------------------------------|-------------|
| ạ <u>ng thái</u> ∶ Đã thanh toán đủ |             |
| Số tiền phải nộp                    | 6,653,090 đ |
| Số tiền đã nộp                      | 6,653,090 đ |
| Số tiền còn lại phải nộp            | 0 đ         |
| Số tiền thanh toán thừa             | D 0         |

# 3. MỌI THẮC MẮC XIN LIÊN HỆ

Hotline: 024 37957368 / 02437473186/ 0946672345/0969907425 Email: <u>quanlydaotao@apd.edu.vn</u> Facebook: http//www.facebook.com/hocvienchinhsachphattrien/

hoặc http://www.facebook.com/hocvienchinhsachphattrien